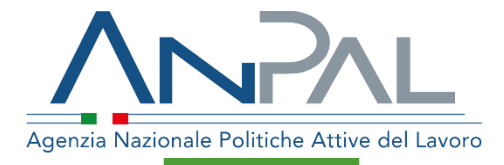

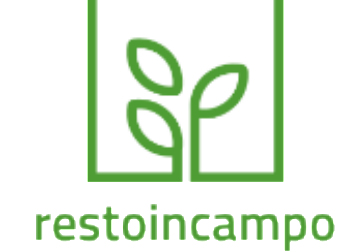

# MANUALE APP 2.0 Restoincampo

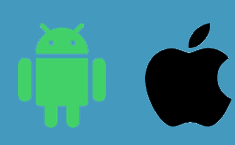

Manuale Utente: Azienda Aggiornato al 31/05/2020

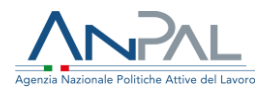

## Revisioni

| Data       | Versione | Par. modificati | Motivo della modifica |
|------------|----------|-----------------|-----------------------|
| 05/06/2020 | v.1      |                 | Prima stesura         |
|            |          |                 |                       |
|            |          |                 |                       |
|            |          |                 |                       |
|            |          |                 |                       |

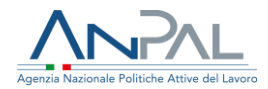

## Sommario

| <u>1.</u> | INTRODUZIONE                                   |
|-----------|------------------------------------------------|
| <u>2.</u> | SCHERMATA INIZIALE                             |
| 2.1       | REGISTRAZIONE                                  |
| 2.1.      | 1 PROCESSO DI REGISTRAZIONE                    |
| 2.1.      | 2 REGISTRAZIONE AZIENDA AGRICOLA               |
| 2.2       | RESET DELLA PASSWORD                           |
| 2.3       | Selezione della Lingua                         |
| 2.4       | Accesso All'Applicazione restoincampo8         |
| 2.5       | Menu Laterale9                                 |
| <u>3.</u> | FUNZIONALITÀ PER IL AZIENDA AGRICOLA9          |
| 3.1       | CREA OFFERTA DI LAVORO 10                      |
| 3.2       | Elenco Offerte di Lavoro 11                    |
| 3.2.      | 1 LAVORATORI CANDIDATI                         |
| 3.2.      | 2 LAVORATORI INVITATI                          |
| 3.2.      | 3 Lavoratori Disponibili                       |
| 3.3       | Assumere un Lavoratore                         |
| 3.4       | LISTA LAVORATORI ASSUNTI                       |
| <u>4.</u> | MODIFICARE O ELIMINARE UN'OFFERTA DI LAVORO 15 |
| <u>5.</u> | MODIFICARE IL PROFILO UTENTE                   |

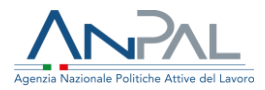

## **1.Introduzione**

L'applicazione restoincampo è stata progettata per favorire l'incontro tra domanda e offerta di lavoro nel settore agricolo.

L'azienda agricola, dopo essersi registrata al servizio, sarà abilitata alla pubblicazione di offerte di lavoro (Vacancies) che consentiranno di intercettare e invitare potenziali candidati in funzione delle competenze specifiche richieste.

L'accesso ai servizi offerti dall'applicazione restoincampo prevede la registrazione dell'azienda.

# 2. Schermata iniziale

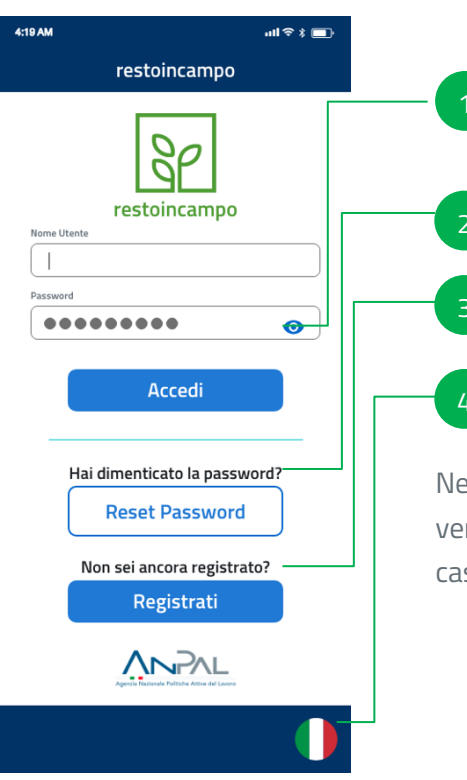

La schermata di Login dell'APP restoincampo permette all'utente di effettuare le seguenti operazioni:

Accesso ai Servizi DOL per gli utenti già registrati, inserendo il Nome Utente e la Password;

Il Reset della Password di accesso;

La possibilità di Registrare la propria Azienda Agricola;

La selezione della Lingua

Nel caso di Utente registrato, dopo aver inserito le credenziali, il sistema verificherà la presenza di un utente corrispondente e concederà, in quel caso, l'accesso ai servizi DOL.

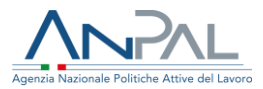

## 2.1 Registrazione

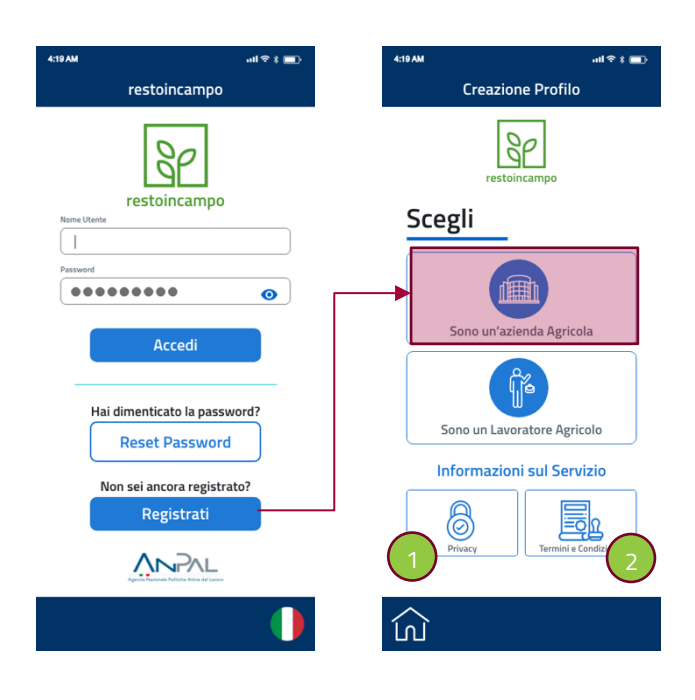

L'applicazione prevede una fase di registrazione distinta tra Azienda Agricola e Lavoratore Agricolo. Per registrarsi come Azienda Agricola è necessario premere sul pulsante con l'etichetta **"Sono un Azienda Agricola"** 

Prima di procedere con la registrazione è possibile consultare:

- Documento della Privacy (1)
- Condizioni del Servizio (2)

#### 2.1.1 Processo di Registrazione

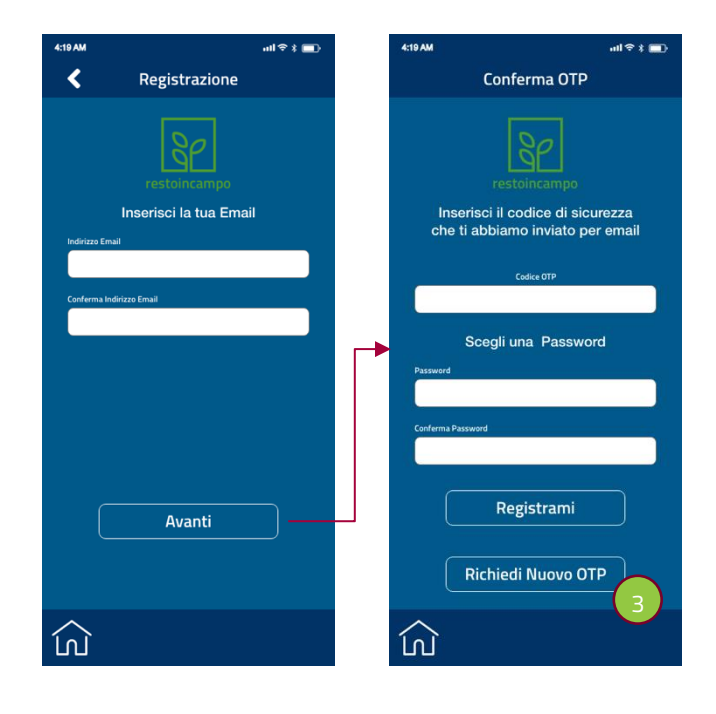

Per poter procedere con il processo di registrazione, l'utente deve essere in possesso di un **indirizzo email valido** e da lui accessibile.

La procedura prevede l'invio di un codice di sicurezza (OTP) necessario a confermare l'identità dell'utente che sta effettuando la registrazione.

In caso di mancata ricezione del Codice OTP al primo tentativo, è possibile richiedere l'invio di un nuovo codice premendo sul pulsante **"Richiedi Nuovo OTP" (3)** 

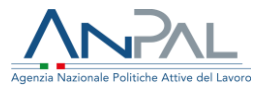

#### 2.1.2 Registrazione Azienda Agricola

La registrazione di un utente come **Azienda Agricola** prevede l'inserimento dei dati anagrafici seguendo la procedura riportata di seguito

| Conferma OTP                     | Schermata 1           | Schermata 2                            | Schermata 3                        |
|----------------------------------|-----------------------|----------------------------------------|------------------------------------|
| 4:19AM nil ≎ ≵ ,                 | 4:19 AM atl ♥ * 📰)    | 4:19 AM 나비 후 * 💼 -                     | 4:19 AM 대한 * 💼 )                   |
| Conferma OTP                     | Anagrafica Azienda    | Anagrafica Azienda                     | Anagrafica Azienda                 |
| 20                               | Rappresentante Legale | Indirizzo                              | Carica documento (facoltativo)     |
| restoincampo                     |                       |                                        | Carica Fronte                      |
| Inserisci il codice di sicurezza | Cognome               | Seleziona V                            |                                    |
| che li abbiamo inviato per emai  | Codice Fiscale        | CAP                                    |                                    |
| Codice OTP                       | Genere                | Ragione Sociale                        | Carica Retro                       |
| Scedi una Password               | Seleziona 💙           |                                        |                                    |
| Password                         | Data di nascita       | Marota iva / Codice Hiscale            | 5                                  |
|                                  | Luogo di nascita      | Recapito Telefonico                    |                                    |
| Conferma Password                | Cittadinanza          | Cellulare                              |                                    |
|                                  | Seleziona             | Presa visione dell'informativa privacy | usa luturamena u sregn dai tuur me |
| Registrami                       |                       | Accetto le condizioni del servizio     |                                    |
| Richiedi Nuovo OTP               | Avanti                | Avanti                                 | Conferma 6                         |
|                                  |                       |                                        |                                    |
| Сù                               |                       | む                                      | ふ                                  |
| Conferma OTP                     | Rappresentante Legale | Dati Azienda                           | Documento Identità                 |
|                                  | Nome                  | Indirizzo                              | Immagine Fronte (4)                |
| Codice Otp Ricevuto              | Cognome               | Comune                                 | Immagine Retro <b>(5)</b>          |
| +                                | Codice Fiscale        | CAP                                    |                                    |
| Scelta della Password            | Genere                | Ragione Sociale                        | Per completare la                  |
| Conferma della                   | Data di Nascita       | Partita IVA                            | registrazione premere              |
| Password                         | Luogo di Nascita      | +                                      | sul pulsante                       |
|                                  | Cittadinanza          | Recanito Telefonico                    | "Conferma" <b>(6)</b>              |
|                                  | Creadmanza            | Accupito relefonico                    |                                    |

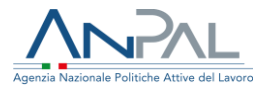

### 2.2 Reset della Password

Nell'evenienza che un utente già registrato smarrisca la propria password di accesso, l'applicazione prevede una funzione di Reset della Password accessibile dalla schermata di Login. Per effettuare il Reset della Password basterà inserire l'indirizzo e-mail di registrazione e seguire la procedura indicata dall'applicazione restoincampo.

Verrà inviato un codice di sicurezza (OTP) all'indirizzi e-mail di registrazione. Dopo aver inserito il codice OTP, il nome utente e scelto la nuova password, l'APP invierà i dati al sistema che verificherà la corrispondenza del Codice OTP e del Nome Utente completando il Reset della Password.

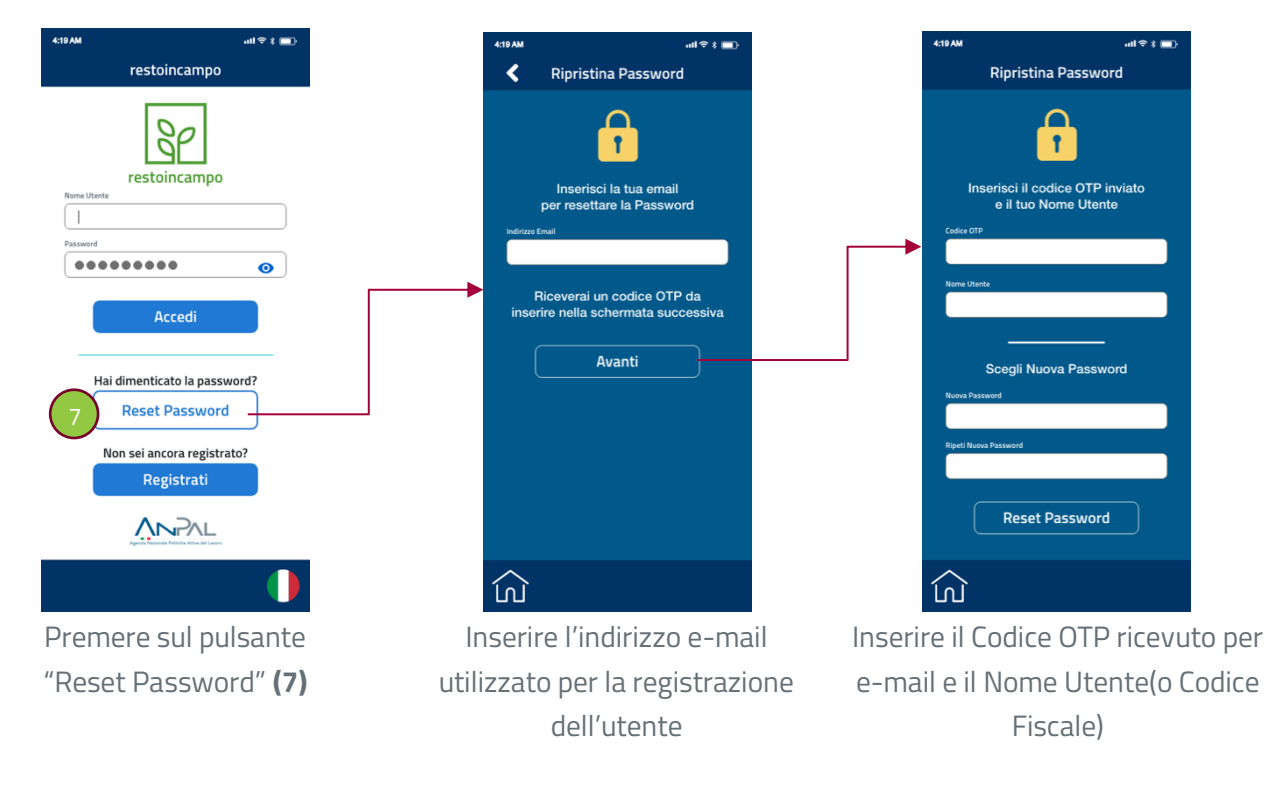

Scegliere la nuova Password e Confermarla

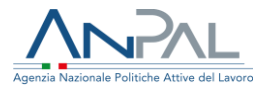

### 2.3 Selezione della Lingua

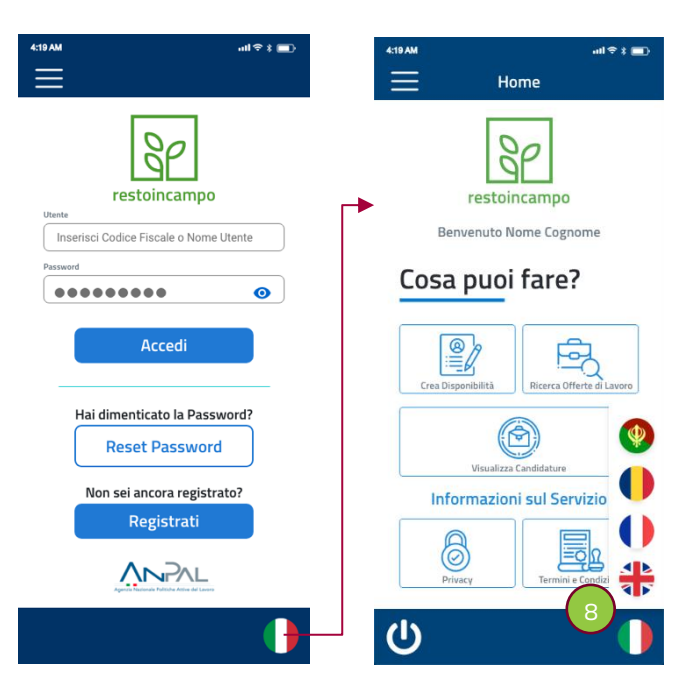

L'applicazione è tradotta in 5 lingue alle quali si accede premendo sulla bandiera nella barra di navigazione in basso.

Le lingue disponibili sono:

- > Italiano
- > Inglese
- Francese
- > Rumeno
- Punjabi

### 2.4 Accesso all'applicazione restoincampo

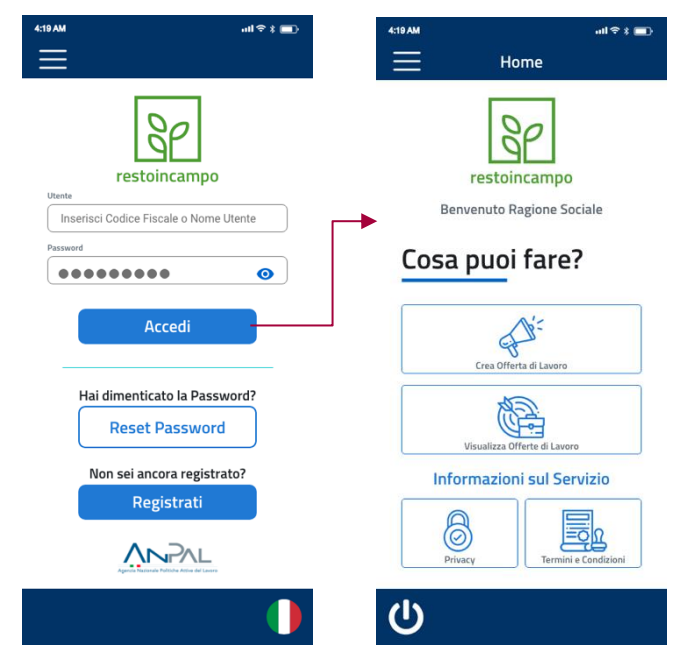

Inserendo le credenziali, l'utente accede alla Home **Azienda Agricola**, dalla quale potrà effettuare le azioni definite ai punti successivi del manuale utente.

Dalla schermata Home sarà possibile accedere alle funzioni principali dell'APP restoincampo riservate all'Azienda Agricola, attraverso un'interfaccia semplice ed intuitiva.

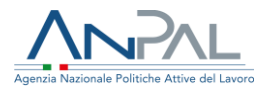

### 2.5 Menu Laterale

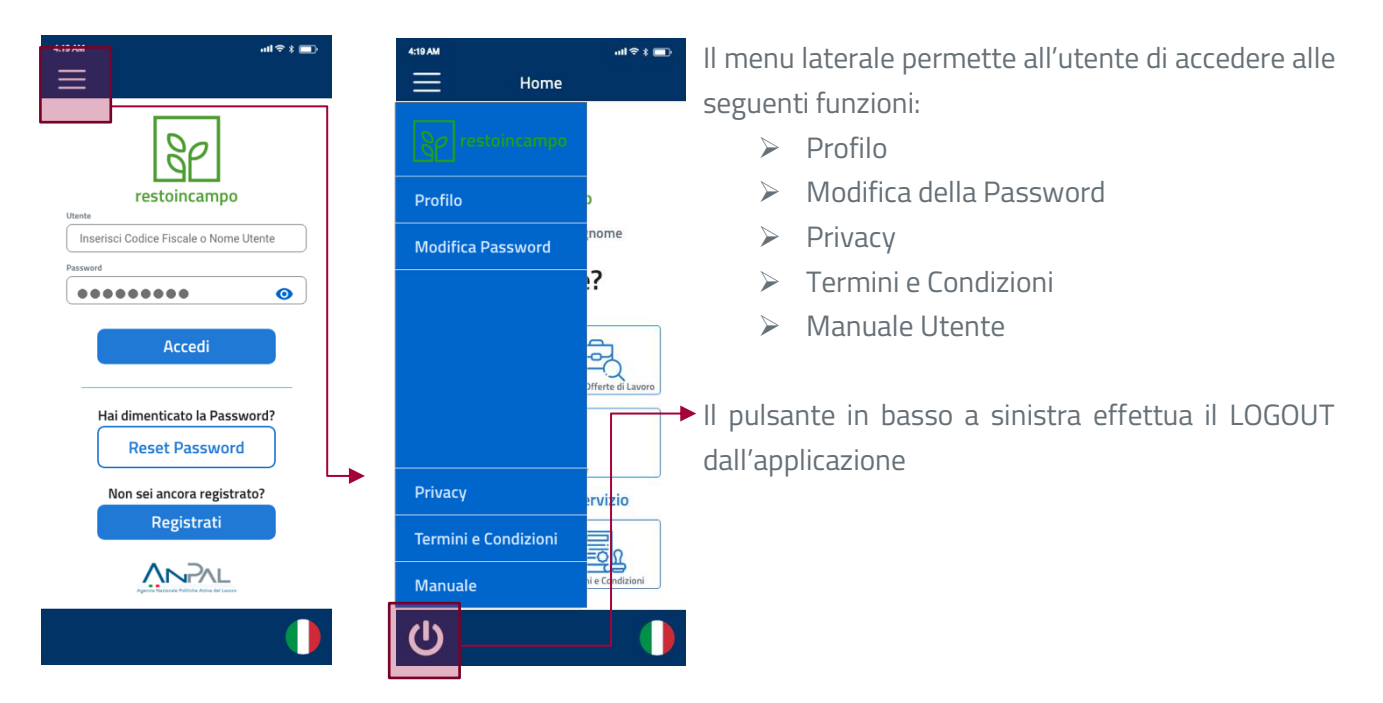

## 3.Funzionalità per il Azienda Agricola

Le funzionalità dell'applicazione restoincampo per l'Azienda Agricola, consentono la creazione di offerte di lavoro e la successiva ricerca di lavoratori disponibili per la posizione lavorativa ricercata.

Le funzioni previste per l'Azienda Agricola sono attivabili dalla Home e consistono in:

- Crea Offerta di Lavoro
- ➢ Visualizza Offerte di Lavoro

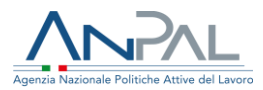

### 3.1Crea Offerta di Lavoro

| 4:19 AM | Home                       | ull \$ ∦ <b>■</b> } |   |  |
|---------|----------------------------|---------------------|---|--|
| Be      | restoincampo               | ociale              | [ |  |
| Cosa    | puoi fare                  | ?                   |   |  |
|         | Crea Offerta di Lavoro     |                     |   |  |
|         | Visualizza Offerte di Lavo | iro                 |   |  |
| Info    | ormazioni sul Se           | rvizio              |   |  |
| Pri     | yacy Termin                | i e Condizioni      |   |  |
| ப       |                            |                     |   |  |

| Dalla schermata HOME è           |
|----------------------------------|
| possibile accedere alla funzione |
| "Crea Offerta di Lavoro"         |

| Dett:            | agli Off                    | erta                 |             | 2) |
|------------------|-----------------------------|----------------------|-------------|----|
| Dette            | ign on                      | erta                 | A           |    |
| Occupazion       | o posizione lavor           | ativa ricercata*     |             | _  |
| Selezi           | ona dall'el                 | enco                 | ~           |    |
| Principali at    | tivită e responsab          | ilită*               |             |    |
| Inseri<br>dell'O | sci una de:<br>fferta di La | scrizione c<br>avoro | lettagliata | a  |
| Data inizio*     | erizioni direcca ibi        | Data fine*           | Ë           | ]  |
| vamero or p      | usizioni disponioi          |                      |             |    |
| Fipo di conti    | atto*                       |                      |             |    |
|                  |                             |                      | ~           |    |
|                  | 7.3 <sup>4</sup>            |                      | •           |    |
| Data scadar      | 4.0                         |                      |             |    |
| Data scader      |                             |                      |             | 1  |
| Data scader      |                             |                      |             |    |

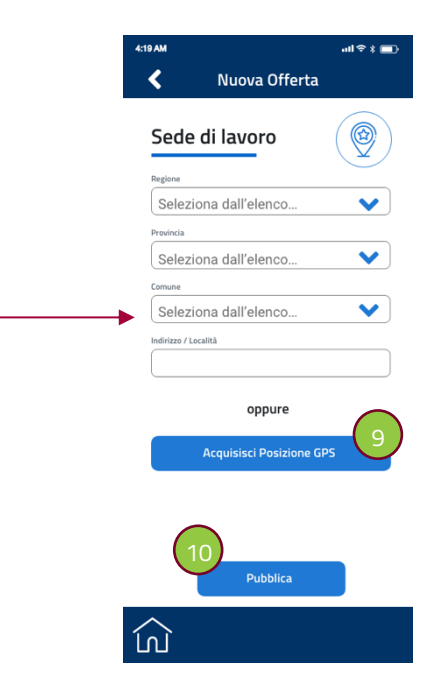

Nella prima schermata sarà necessario inserire tutti i dati che identificano l'Offerta di Lavoro per la quale si ricercano candidati:

ĺŊ

- Posizione Lavorativa
  Ricercata
- Una descrizione sintetica dell'Offerta di Lavoro
- La data di inizio del lavoro
- > La data di fine del lavoro
- Il numero di posizioni disponibili
- La tipologia di contratto applicata
- La data di scadenza dell'Offerta di Lavoro

Nella schermata successiva è possibile inserire la località esatta in cui si svolgerà il lavoro per il quale si ricercano candidati.

Sarà possibile inserire:

- > Regione
- > Provincia
- > Comune
- Indirizzo/Località

O scegliere di inviare direttamente le Coordinate GPS (9) utilizzando il proprio dispositivo connesso alla rete.

Per pubblicare l'Offerta premere sul pulsante Pubblica **(10)** 

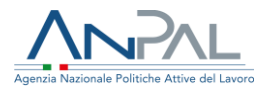

### 3.2 Elenco Offerte di Lavoro

| - Martine - |                           |              |                                      |                                                                                                    |                  |
|-------------|---------------------------|--------------|--------------------------------------|----------------------------------------------------------------------------------------------------|------------------|
| 4:19 AM     | Home                      | all ବି 🖇 💼   | 4:19 AM                              | Offerte Pubbli                                                                                      | nıl≎ * 📼<br>cate |
| r           | estoincampo               |              | Eler                                 | nco Offerte                                                                                         |                  |
| Benve       | ouoi fare                 | ciale        | Region<br>Data s<br>Data I<br>Data F | Raccoglitore di Pom<br>ne: ABRUZZO<br>scadenza: 25/05/2020<br>nizio: 27/05/2020<br>Fine: 15/06/2020 | Candidati        |
|             | Crea Offerta di Lavoro    |              | Regio                                | Raccoglitore di Cilie                                                                               | gie              |
| Vis         | ualizza Offerte di Lavoro |              | Data I<br>Data I<br>Data F           | inizio: 01/08/2020<br>Fine: 20/08/2020                                                              | Candidati        |
| Inform      | nazioni sul Ser           | vizio        |                                      |                                                                                                    |                  |
| Privacy     | Termini e                 | e Condizioni |                                      |                                                                                                    |                  |
| (ሀ          |                           |              |                                      |                                                                                                    |                  |

ഹ

La funzionalità "Elenco Offerte di Lavoro" accessibile dalla Home Page, mostra tutte le offerte di lavoro pubblicate con il dettaglio di:

- > Posizione Lavorativa Ricercata
- ➢ Regione
- > Data di Scadenza
- > Data Inizio dell'attività
- > Data Fine dell'attività
- > Numero di Candidati Disponibili

Cliccando su un'Offerta di Lavoro (11) sarà possibile accedere alla sezione Lavoratori:

- 3.2.1 Lavoratori Candidati
- 3.2.2 Lavoratori Invitati
- 3.2.3 Lavoratori Disponibili

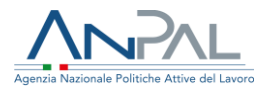

#### 3.2.1 Lavoratori Candidati

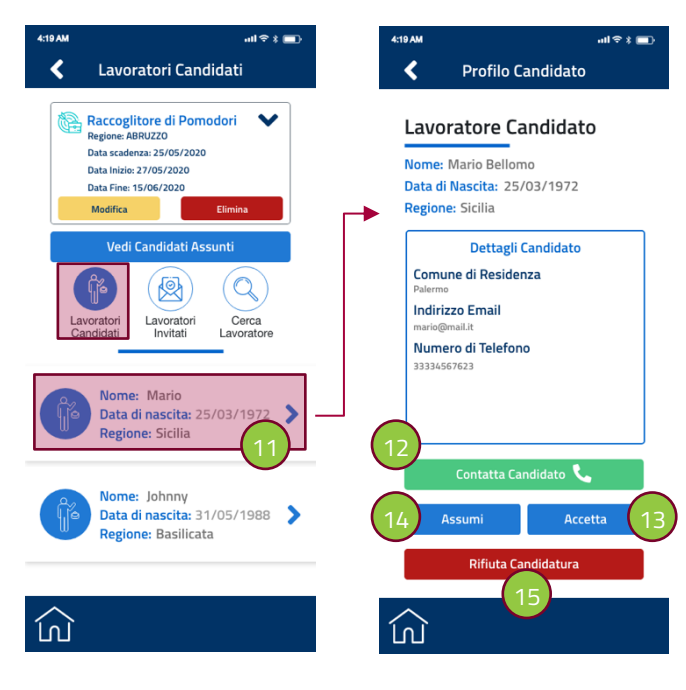

Dalla schermata **"Lavoratori Candidati"** è possibile visualizzare l'elenco dei lavoratori che:

- Si sono candidati spontaneamente all'Offerta di Lavoro
- > Hanno accettato un invito a Candidarsi

Cliccando su un elemento della lista **(11)** è possibile accedere al dettaglio del lavoratore.

Nella schermata successiva sarà possibile vedere tutti i dettagli del Candidato e procedere con le seguenti azioni:

- Contattare telefonicamente il Candidato (12)
- > Accettare la sua Candidatura (13)
- Procedere all'assunzione del candidato inviando il numero di Comunicazione Obbligatoria INPS (<u>Vedi 3.3</u>) (14)
- > Rifiutare la Candidatura (15)

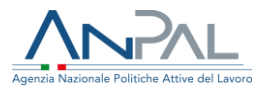

#### 3.2.2 Lavoratori Invitati

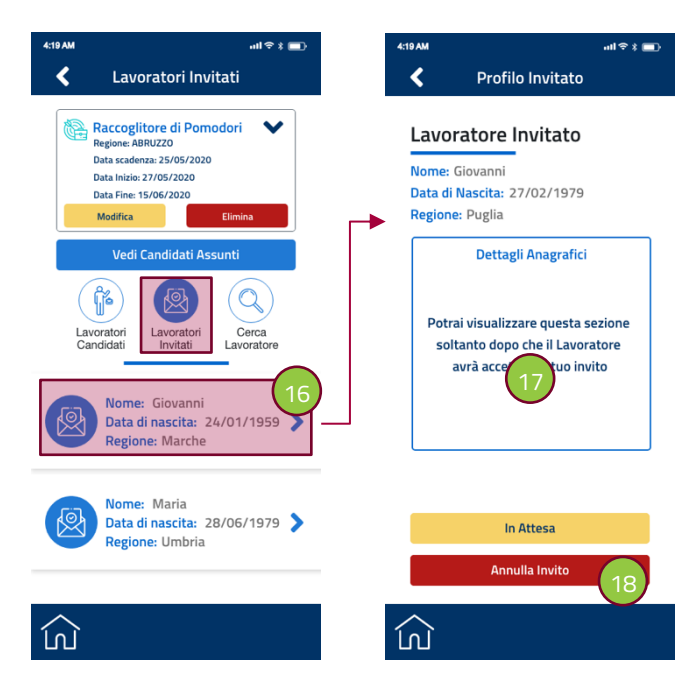

Dalla schermata **"Lavoratori Invitati"** è possibile visualizzare l'elenco dei lavoratori che abbiamo invitato a candidarsi alla nostra Offerta di Lavoro.

Cliccando su un elemento della lista **(16)** è possibile accedere al dettaglio del lavoratore.

Per i **"Lavoratori Invitati"** non è possibile vedere tutti i dati anagrafici. Sarà possibile farlo solo dopo che il lavoratore avrà accettato l' invito e si sarà candidato per il posto di lavoro. **(17)** 

Lo status dell'invito è "In Attesa" e l'unica azione possibile sarà Annullare l'invito **(18)** 

#### 3.2.3 Lavoratori Disponibili

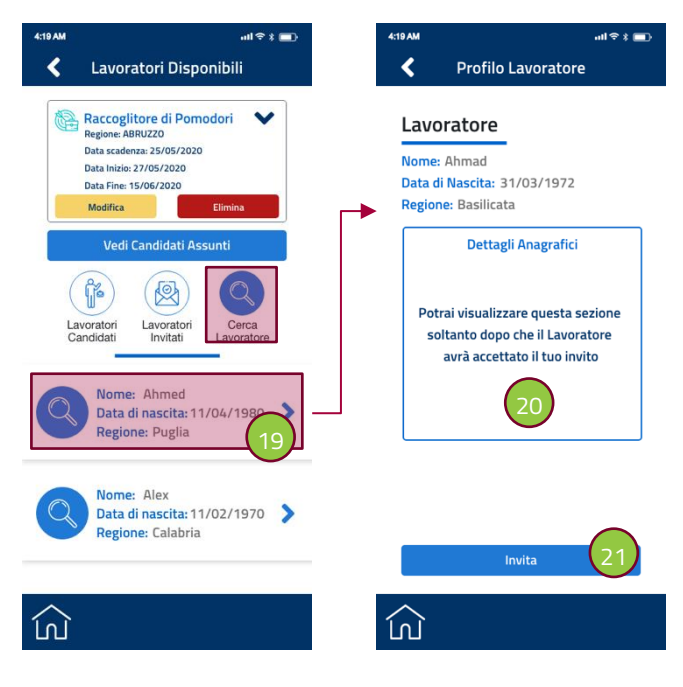

La schermata **"Lavoratori Disponibili"** mostra tutti i lavoratori che hanno una corrispondenza tra la Posizione Lavorativa ricercata dall'Azienda e la Regione.

Cliccando su un elemento della lista **(19)** è possibile accedere al dettaglio del lavoratore.

Per i **"Lavoratori"** non è possibile vedere tutti i dati anagrafici. Sarà possibile farlo solo dopo che saranno stati invitati e il lavoratore avrà accettato l'invito e si sarà candidato per il posto di lavoro. **(20)** 

Cliccando sul pulsante "Invita" il lavoratore sarà invitato a candidarsi all'offerta di lavoro

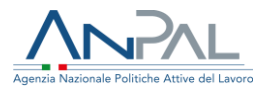

### **3.3Assumere un Lavoratore**

| 4:19 AM        |                                                  | ull ≎ X 💼 |   | 4:19 AM | ull 🗢 🕯 🔳                                            |
|----------------|--------------------------------------------------|-----------|---|---------|------------------------------------------------------|
| <              | Profilo Candidato                                |           |   | Co      | omunicazione Obbligatoria                            |
| Lavo           | oratore Candidate                                | 0         |   |         | 0p                                                   |
| Nome<br>Data d | : Mario Bellomo<br><b>li Nascita:</b> 25/03/1972 |           |   |         | restoincampo                                         |
| Regio          | ne: Sicilia                                      |           |   |         | Raccoglitore di Pomodori<br>Mario Bellomo            |
|                | Dettagli Candidato                               |           |   |         | 27/05/2020<br>15/06/2020                             |
| Com            | une di Residenza                                 |           |   |         |                                                      |
| India          | <b>izzo Email</b><br>@mail.it                    |           |   | c       | Inserisci il numero di<br>Comunicazione Obbligatoria |
| Num<br>33334   | nero di Telefono                                 |           | ( | 22      | Numero Comunicazione                                 |
|                |                                                  |           |   | Ý       |                                                      |
|                | Contatta Candidato 📞                             |           |   |         | Invia                                                |
|                | Assumi Acce                                      | tta       |   |         |                                                      |
|                | Rifiuta Candidatura                              |           |   |         | Annulla Invio                                        |
|                |                                                  |           |   | ÎNÌ     |                                                      |
|                |                                                  |           |   | 8.8     |                                                      |

Per poter ASSUMERE un lavoratore è necessario che la Candidatura si stata preventivamente Accettata.

Nel caso in cui il

tta pulsante

dovesse essere di colore grigio non sarà possibile procedere con l'ASSUNZIONE del Lavoratore.

Cliccando sul pulsante ASSUMI è possibile, tramite la schermata successiva, inserire il Numero di Comunicazione Obbligatoria **(22)** relativa al SAOL di assunzione.

### 3.4 Lista Lavoratori Assunti

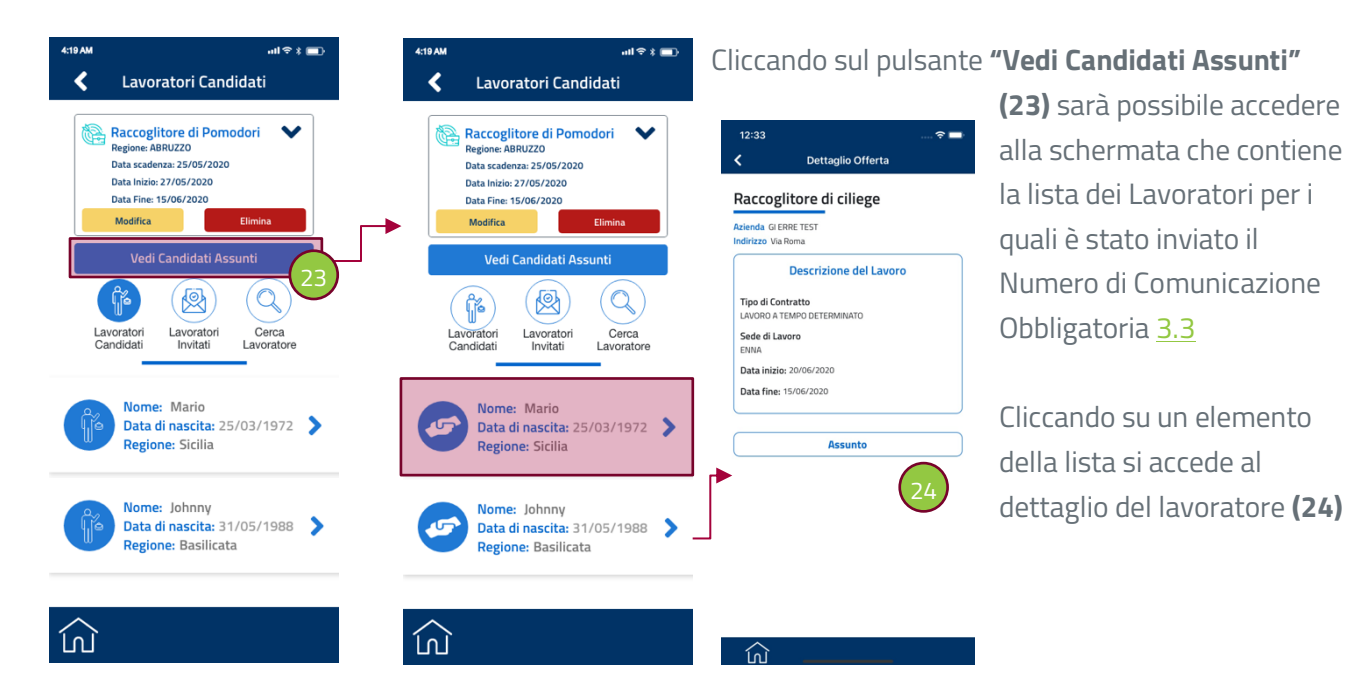

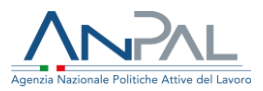

# 4.Modificare o Eliminare un'Offerta di

|   | 4:19 AM | all ≎ ¥ 💼                                                                                                    |             |
|---|---------|----------------------------------------------------------------------------------------------------|-------------|
|   | <       | Lavoratori Invitati                                                                                                    |             |
| ( | 25      | Raccoglitore di Pomodori<br>Regione: ABRUZZO<br>Data scadenza: 15/05/2020<br>Data linizio: 27/05/2020<br>Data Eise: 15/05/2020<br>Modifica Elimina 26 | <b>_</b> -1 |
|   |         | Vedi Candidati Assunti                                                                                                    |             |
|   |         | avoratori<br>andidat Lavoratori Lavoratore                                                                                                    |             |
|   |         | Nome: Giovanni<br>Data di nascita: 24/01/1959 Regione: Marche                                                                                         |             |
|   |         | Nome: Maria<br>Data di nascita: 28/06/1979<br>Regione: Umbria                                                                                         |             |
|   |         |                                                                                                    |             |

| Dettagil         | Data fine*       | A |
|------------------|------------------|---|
| 18/06/2020       | 23/06/2020       |   |
| Numero di posizi | oni disponibili* |   |
| 2                |                  |   |
| Data scadenza*   |                  |   |
|                  | Aggiorna         |   |
|                  |                  |   |

வ

L'Azienda può in ogni momento **"Modificare"** o **"Eliminare"** un'offerta di la voro in modo definitivo.

Cliccando sul pulsante "Modifica" **(25)** sarà possibile accedere alla schermata successiva e modificare i seguenti valori:

- > Data Inizio
- > Data Fine
- > Numero di posizioni disponibili
- > Data di Scadenza

Cliccando sul pulsante "Elimina" **(26)** apparirà un messaggio di avviso che chiederà di confermare l'eliminazione definitiva dell'Offerta di lavoro.

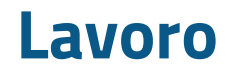

ណ

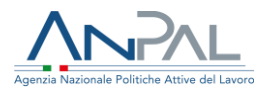

## **5.Modificare il Profilo Utente**

| 4:19 AM             | .ali≑‡∎)           |
|---------------------|--------------------|
| - Home              |                    |
|                     |                    |
|                     | 5                  |
|                     |                    |
| Profilo (27)        |                    |
|                     | mormo              |
| Modifica Password   | nome               |
|                     | .7                 |
|                     |                    |
|                     |                    |
|                     | a l                |
|                     | Differte di Lavoro |
| Privacy             | ervizio            |
| ermini e Condizioni |                    |
| /lanuale            | ni e Condizioni    |
|                     |                    |
|                     |                    |

Cliccando sul pulsante "Profilo" **(27)** sarà possibile accedere alla schermata successiva e modificare i seguenti valori:

- > Indirizzo della Sede Legale
- > Comune
- ➤ CAP
- > Ragione Sociale
- Fronte / Retro del Documento d'identità

Per inviare le modifiche al sistema è necessario premere il pulsante **"Aggiorna" (28)**